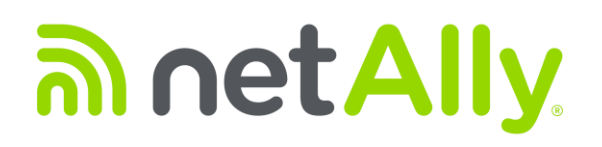

# Link-Live のご案内 Ver.2

| ≡   | Link-Live <sup>™</sup> 結果            |                                                                                                    |                                                                                                    |                                                                                                    | ¢                                | toyo-support team 2 👻 😫 |
|-----|--------------------------------------|----------------------------------------------------------------------------------------------------|----------------------------------------------------------------------------------------------------|----------------------------------------------------------------------------------------------------|----------------------------------|-------------------------|
|     | Q 検索                                 | 0                                                                                                    |                                                                                                    |                                                                                                    |                                  |                         |
|     | (4)                                  | AirCheck G2<br>2019年8月21日午前10時12分                                                                                                    |                                                                                                    |                                                                                                    |                                  | :                       |
| 114 |                                      | <ul> <li>テスト</li> <li>Aircheck 62:</li> <li>MAC</li> <li>デバイス AirCheck 62</li> <li>タイブ 無縁</li> <li>プロファイル Default</li> <li>ファームウェア 4.0.0.1794</li> </ul>                                                                                                    | ♥ リンク<br>PHY レート 130 Mbps<br>最大 PHY レート 130 Mbps<br>通知されたレート 130 Mbps<br>再ば行レート 0%<br>信号 -33 dBm<br>ノイズ -88 dBm<br>SNR 55 dB                                                                                                    | m アクセス・ポイント<br>ciscoAP01ac1<br>SSID<br>BSSID<br>802,11タイプ b.g.n<br>チャネル 13                               | unco DHCP<br>IP<br>サーバー<br>サブネット |                         |
|     | ClacoAP01ac1, T0YO-WAP01 201948/R218 | ens DNS<br>DNS 1 192168.3.1<br>2 ms, 1 ms, 2 ms                                                                                                    | CM グートウェイ<br>IP 192.168.3.1<br>PING 1ms, 1ms, 2ms<br>ノブリック 122.28.152.196                                                                                                    | <ul> <li>PING</li> <li>www.google.com</li> <li>IP 172.217.25.100</li> <li>39 ms, 42 ms, 40 ms</li> </ul> |                                  |                         |
|     |                                      | 示パワンアイルン           ご Screenshot0007.png 官         ご Screenshot0007.png 官           Default*         (*) 15 (*) 15 (*) | sshot0008.png<br>③ ● 33 mm<br>1010-344.31 ○<br>192.168.31 ○<br>192.168.31 ○<br>○<br>192.168.31 ○<br>○<br>192.168.31 ○<br>○<br>192.168.31 ○<br>○<br>192.168.31 ○<br>○<br>192.168.31 ○<br>○<br>192.168.31 ○<br>○<br>192.168.31 ○<br>○<br>192.168.31 ○<br>○<br>192.168.31 ○<br>○<br>192.168.31 ○<br>○<br>○<br>192.168.31 ○<br>○<br>○<br>192.168.31 ○<br>○<br>○<br>192.168.31 ○<br>○<br>○<br>○<br>192.168.31 ○<br>○<br>○<br>○<br>○<br>○<br>○<br>○<br>○<br>○<br>○<br>○<br>○<br>○ | リックして<br>)                                                                                               |                                  | ▶ ファイルの表示               |
| ጋ   |                                      | DNS 2 の検出         ノイズ・レベル           ターゲット検出         www.google.com                                                                                                    | -88 dBm                                                                                                    |                                                                                                    |                                  | Ð                       |

- ① アカウント作成方法と機器の要求(機器の登録)
- ② 装置の要求取消(機器の登録解除)
- ③ お問い合わせについて

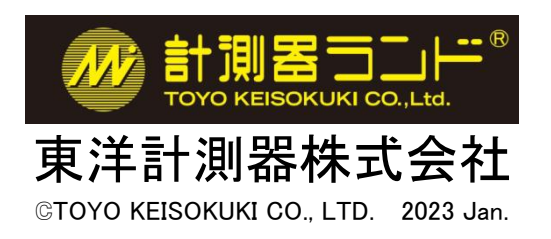

## ①アカウント作成方法と装置の要求(機器の登録)

● 右記の URL にアクセスしてください。<u>https://www.netally.com/</u> 右上の[SIGN IN]をクリックし [Link-Live]を選択します。

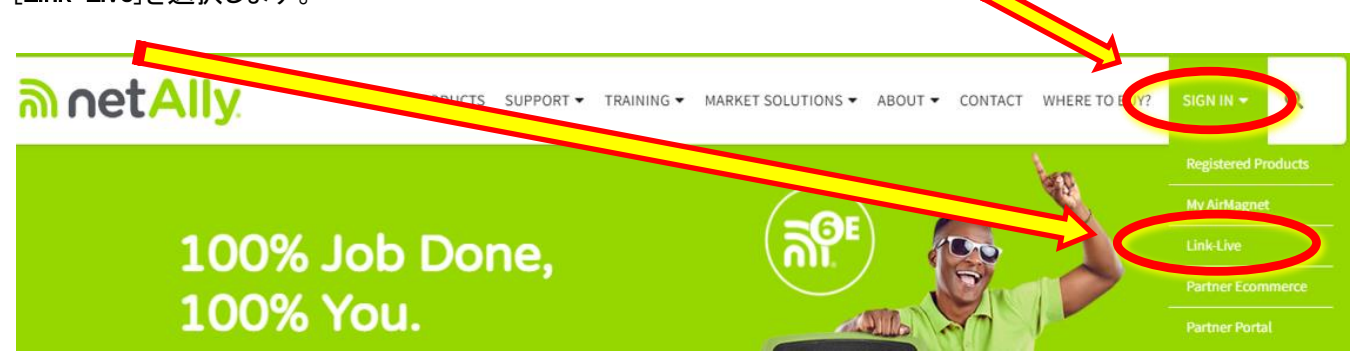

● [CREATE ACCOUNT]をクリックします。

| Email *        |           | Andrew John College<br>College<br>College |         |
|----------------|-----------|----------------------------------------------------------------------------------------------------|---------|
| Password *     |           |                                                                                                    |         |
| Create account | <br>🔽 Ren | nember me                                                                                                    | Sign in |

● 必要事項を記入します。パスワードは大文字と数字を最低1字ずつ含めてください。

| Create an account<br>It's fast and free to get started  |                  |  |  |  |  |
|---------------------------------------------------------|------------------|--|--|--|--|
| First name *                                            | Last name *      |  |  |  |  |
| Email *                                                 | Password *       |  |  |  |  |
| Country *                                               | Language*<br>日本語 |  |  |  |  |
| Postal code *                                           |                  |  |  |  |  |
| By continuing, you agree to the <u>Terms of Service</u> |                  |  |  |  |  |
| Back                                                    | Create account   |  |  |  |  |

# ● 入力したメールアドレスに案内が送信されます。 受信したメールの[今すぐ有効化]をクリックもしくは [リンク]をクリックしてアクティベーション・コード を入力します。

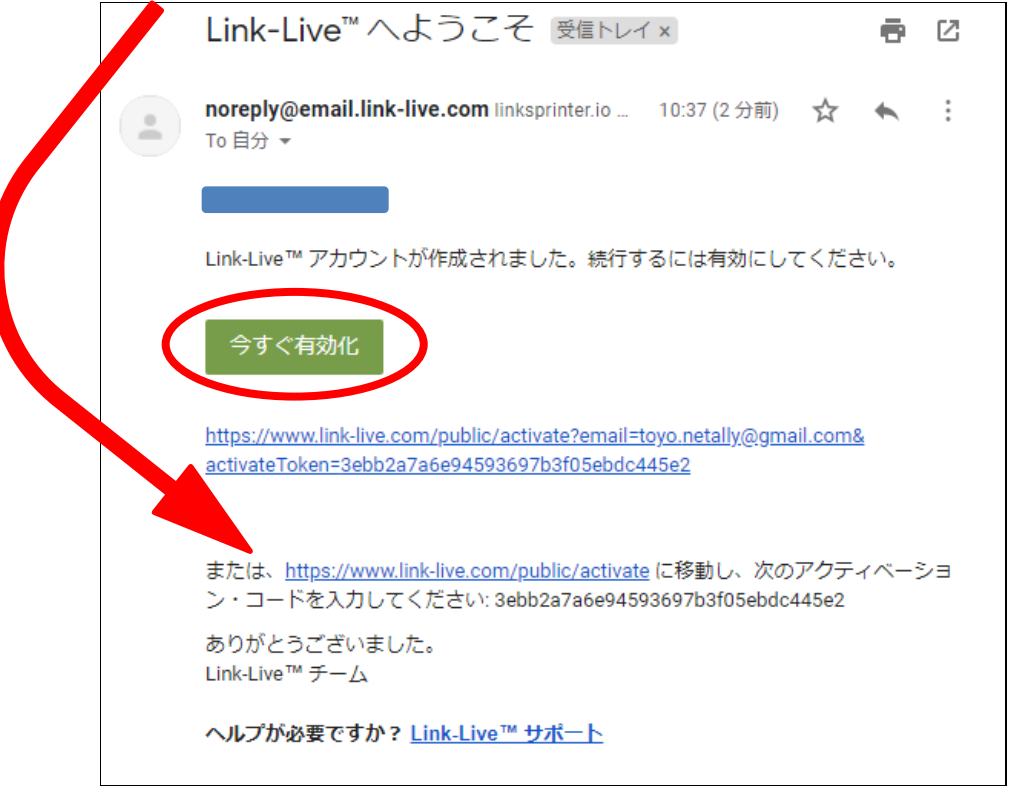

● リンクをクリックした場合、以下のアクティベーション入力画面が表示されますので、 アクティベーション・コードを入力してください。

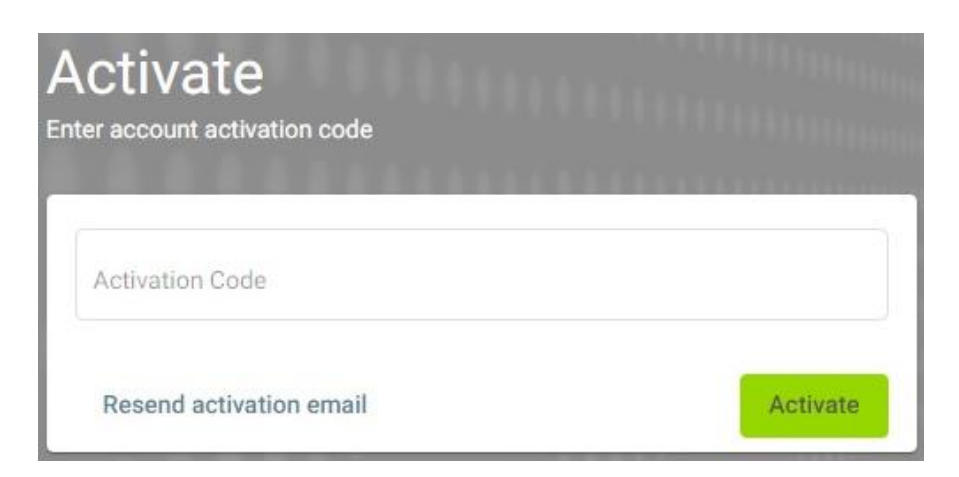

アカウントが有効化されるとログイン画面に移行します。
 メールアドレスとパスワードを入力し[SIGN IN]をクリックします。

| Sign in                           |                       |
|-----------------------------------|-----------------------|
| ign into your account             |                       |
| Email Address *<br>入力したメールアドレスが表示 | *されます。                |
| Password •                        | Forgot your password? |
| 🗸 Remember me                     | 1910P                 |
| New user? Sign up now             | SIGN IN               |

● 組織の作成画面が表示されます。任意の組織名を入力し、[組織を作成]をクリックします。

| 組織を作成                    |
|--------------------------|
| <sup>組織名★</sup><br>○○の組織 |
| 組織を作成                    |
|                          |

● 装置の要求が必要な場合は該当製品をクリックし、表示される手順に従い登録をします。
 不要な場合は右上の × をクリックして閉じます。
 (装置の要求は後からでも可能です。)

|                                              | 装置の要求           |               |                |                | ×         |  |
|----------------------------------------------|-----------------|---------------|----------------|----------------|-----------|--|
|                                              | C LinkRumer 106 | LinkSprinter  | LinkBunner 62  | OneTouch AT    |           |  |
|                                              | AirCheck G2     | LinkRunner AT | Test Accessory | EtherScope nXG |           |  |
|                                              |                 |               | eck 63         |                |           |  |
| 装置の要求はログイン後の運<br>行うことができます。<br>複数の装置を登録可能です。 | 面にて 三           | <b>\$</b> 設?  | 定装置を           | 要求の順           | にクリックをすると |  |

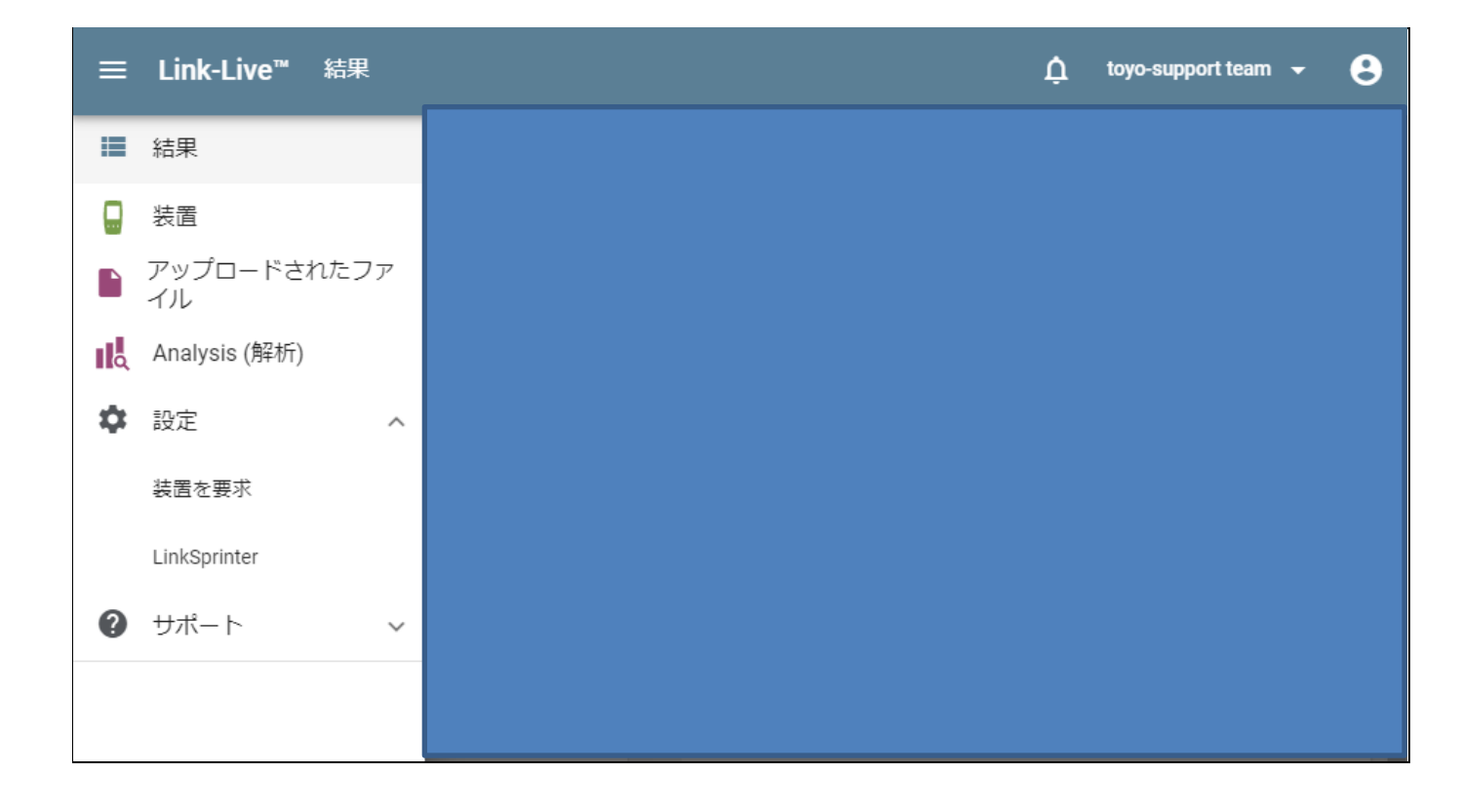

## ②装置の要求取消(機器の登録解除)

●Link-Live での取消方法

| ログ   | イン後                                       | をクリックし装置の画面に移動         | かします。 : をクリックし要求取消    | をクリックします。             |
|------|-------------------------------------------|------------------------|-----------------------|-----------------------|
| ≡    | Link-Live™                                | 装置                     | Ċ                     | toyo-support team 👻 😫 |
|      | Q 検索 ▼                                    |                        |                       |                       |
|      | (2)                                       | ↓最終検出                  | AirCheck G2 -         | •                     |
|      | 🗌 🔕 AirCheck G2                           | 午後1時17分                | 2019年8月22日午後1時17分     | ⊖ 要求取消                |
| цļ   | 192.168.003.022                           | 2019年8月22日             | Unit with MAC address |                       |
| ∎∎Q. | □ <b>%</b> LinkSprinter ·<br>192.168.3.13 | 午前10時32分<br>2019年4月22日 | ● ラベルを追加 マ            |                       |
|      |                                           |                        | 通知 ④                  |                       |

●AirCheckG3、EtherScope での取消方法

| 本体の[Link−Live]→<br>装置の要求取消をタッフ | ■ →[About]から<br>パレます。<br>◎ ■ & ≫ ■<br>■ About                                                                                                    | ≭ 🖤 88% 🗎 11:46 |
|--------------------------------|----------------------------------------------------------------------------------------------------|-----------------|
|                                | <ul> <li>EtherScope nXG</li> <li>モデル</li> <li>シリア</li> <li>MAC:<br/>有線:<br/>有線:</li> <li>可約:<br/>Wi-Fi</li> <li>システムVer.: 2.0.1.3</li> <li>AllyCare: 有効<br/>期限切れ: 12/31/2022</li> </ul> | Analyzer        |
|                                | SFP 詳細<br>Type:<br>ベンダ: -<br>Version: -<br>モデル: -<br>Rx Power: -                                                                                                    | 要求取済            |
|                                | Copyright 2019–2022                                                                                                    | NetAlly         |

**N** • •

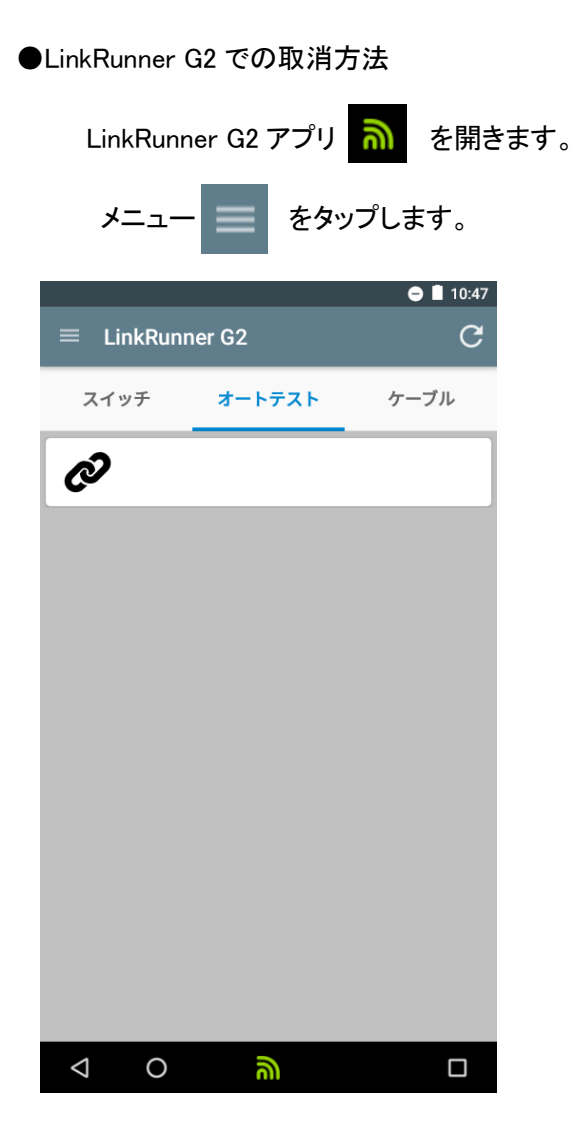

#### 未登録をタップします。

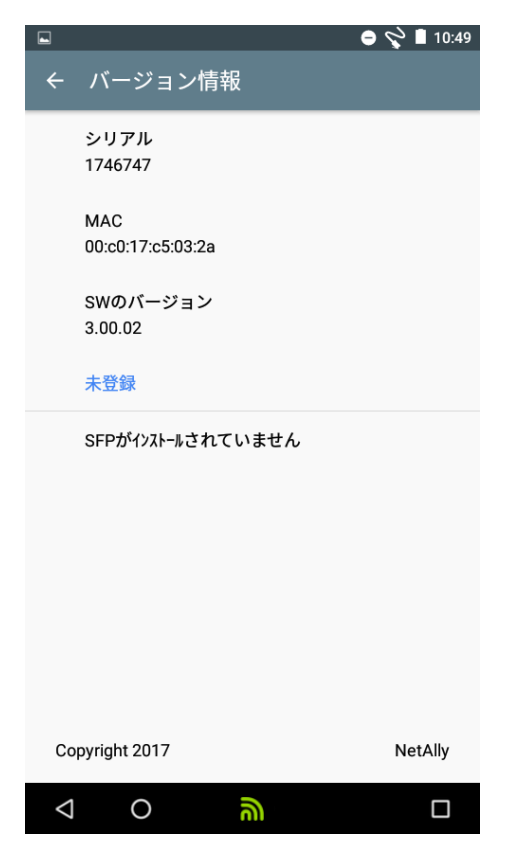

バージョン情報をタップします。

|                 |               | <u> </u> | V 10.49  |
|-----------------|---------------|----------|----------|
| ÷               | LinkRunner G2 |          | G        |
| ٥               | LinkRunner G2 |          | ーブル<br>E |
| Ê               | プロファイル: DEMO  | >        | × ×      |
| ¢               | 設定            |          | ~        |
| Ē               | ジョブ:          |          | ~        |
| □⊶              | リフレクター        |          | ~        |
| Q               | VLAN モニタ      |          | ~        |
| Ŧ               | キャプチャー        |          | ~        |
| ?               | バージョン情報       |          |          |
| $\triangleleft$ | 0             |          |          |

## ③お問合せについて

ご不明なことがございましたら **netally@keisokuki-land.co.jp** までお問い合わせください。 お問い合わせの際は 製品名・シリアル番号もあわせてご連絡をお願い致します。

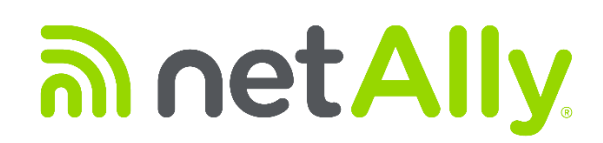

#### A former **NETSCOUT**. business

simplicity • visibility • collaboration

https://www.keisokuki-land.co.jp/netally/ NetAlly 日本総代理店

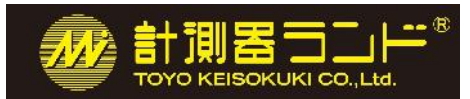

### 東洋計測器株式会社

〒101-0021 東京都千代田区外神田 1-3-12 計測器ランドビル TEL: 03-3255-8026 E-mail: netally@keisokuki-land.co.jp

> 記載された製品および商品の名称は各社の商標または登録商標です。 © 2016-2023 TOYO KEISOKUKI CO., LTD. 20230124